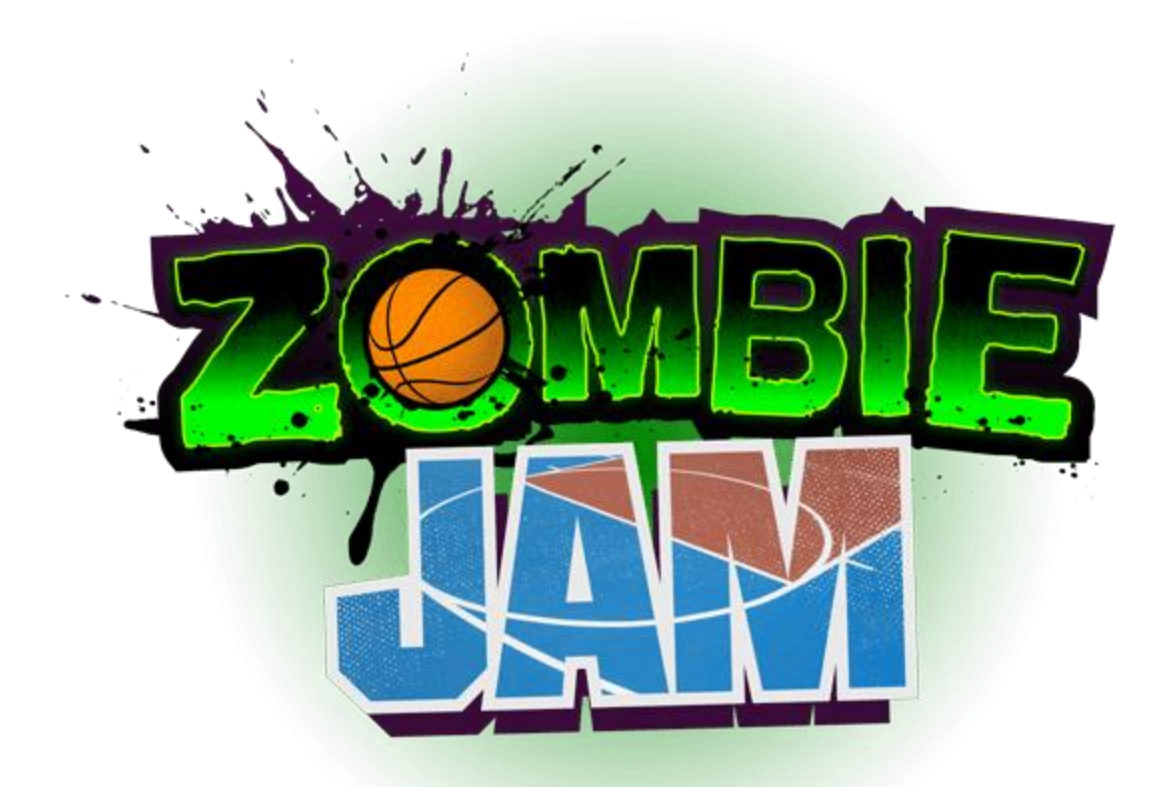

# **Operators Manual**

"Designed by Operators for Operators"

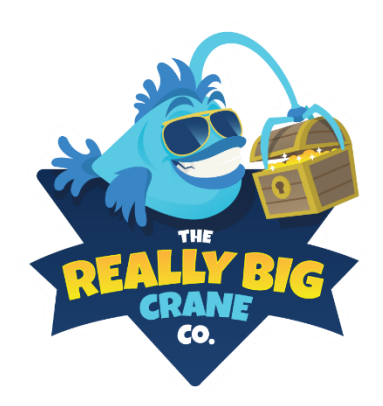

The Really Big Crane Company 800 Roosevelt Road Building D Suite #103 Glen Ellyn, IL 60137 #(800) 457-8761 http://bigcranes.com

# SAFETY PRECAUTIONS

## Disregarding this text could result in serious injury and damage.

## BE SURE TO READ THE FOLLOWING

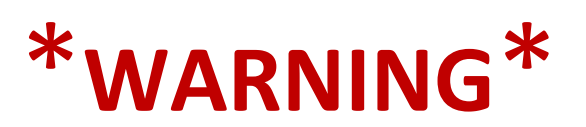

Always turn OFF the Main AC power and unplug the game before servicing, opening, or replacing any parts.

The power cord must not be exposed to the surface (floor, ground, etc.) to avoid tripping hazards.

Always connect the Game Cabinet to a grounded electrical outlet.

Always use a Digital Multi-meter, logic tester, or oscilloscope for testing integrated circuits or logic PC boards.

Ensure the power input specifications stated on the machine matches the intended power outlet (VAC & Amperage requirements)

Be sure the fuses you are replacing ARE THE CORRECT specified rating.

#### Do Not place in the following areas:

Do not block fire exits Extreme cold or wet conditions Areas of High humidity Next to sources of heat

### **BEFORE POWERING ON**

Be sure the machine is installed on level ground and is stable Be sure no connections are loose or disconnected from transit

## The Really Big Crane Company

800 Roosevelt Road Building D Suite #103 Glen Ellyn, IL 60137 # (800) 457-8761

http://bigcranes.com sales@bigcranes.com service@bigcranes.com

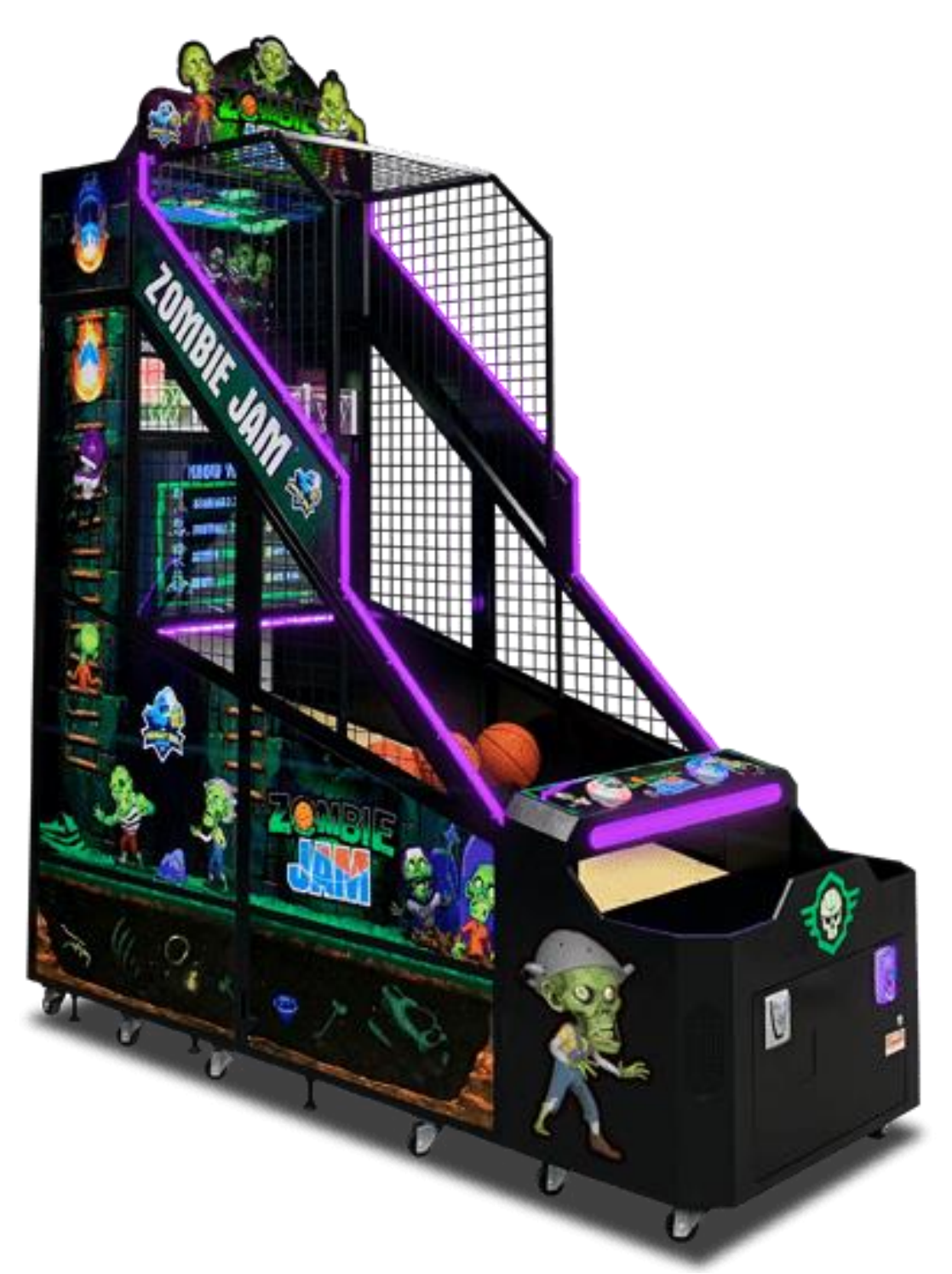

Figure 1: Zombie Jam Cabinet

# Table of Contents

No table of contents entries found.

# Safety

### **Operation**

Before operating game, read this manual. Failure to properly install and operate this game could result in malfunction or an accident. Operate the game in accordance with the manual

### **Transporting**

The cabinet is very heavy and contains fragile components. Use appropriate care when moving or transporting cabinets. Avoid rough handling.

### <u>Manual</u>

Keep this manual available and ready for use. If the game fails to function properly, turn off the machine and unplug the AC line cord. Contact your local distributor.

### **Specifications**

For reasons such as performance, this product's specifications may change without notice. Federal patent, copyright and other intellectual property laws protect the content, devices and design of the game and its equipment.

### **Connectors**

Ensure all connectors mate properly. If connectors do not slip in easily, do not force them. Connectors are often keyed and only connect one way. Check for correct orientation.

### Handling Components

Many components are extremely sensitive to handling, environmental and Electrostatic Discharge (ESD) events—especially the computer. Do not handle it roughly. Before servicing, call your distributor and inquire about the PC warranty. Use proper ESD procedures when servicing. Protect components from harmful environmental conditions, such as extreme temperatures, excessive moisture or other damaging effects.

### **Disconnect Power**

Warning: Before obtaining access to terminals, all supply circuits must be disconnected.

Always turn off the power and unplug the units before servicing or making adjustments unless otherwise instructed. Installing or repairing components while power is on can damage the components and void the warranty.

### Grounding

Avoid electrical shock. Do not plug in AC power until you have inspected and properly grounded the unit. Only plug into a grounded, three-wire outlet. Do not use a "cheater" plug or cut off the ground pin on the line cord.

### **Electrical Shocks**

There is no isolation transformer in the cabinet. Disconnect AC power before servicing. However, be aware that lethal voltages can remain in the electronic components even when AC power is disconnected. Use extreme caution when servicing. Verify that there is a working ground connection. If the unit sustains water damage, cease using it immediately and unplug AC power.

### **Monitor**

The monitor contains no user-serviceable parts. Do not attempt to service the monitor.

### Power Cord

If the power cord is damaged or lost, replace it with an identical one supplied by the manufacturer or an authorized service agent.

### Surge Suppressor

It is recommended that you plug your game's power cord into a surge suppressor to help protect from power surges that may damage sensitive electronic components.

### Water and Other Liquid

Do not install the game near sprinklers or other water jet sources. Do not use a water jet to clean the game. Keep minimum clearance behind the game and wall for proper ventilation but also prevent access of liquid from spills and sprays from entering ventilation holes.

### **Computer**

The computer contains sensitive components, including a hard drive. Refrain from handling it roughly. Call your distributor before servicing its internal components. Ask about warranty information as it relates to the PC. Do not turn the PC power switch on or off. It should remain permanently in the ON position. Cycle AC power on or off with the cabinet power switch. A dongle has been inserted into one of the USB ports. This is required for gameplay. Do not remove the dongle except for troubleshooting purposes.

### **Tempered Glass Warning**

For reasons such as performance, this product's specifications may change without notice. Federal patent, copyright, and other intellectual property laws protect the content, devices, and design of the game and its equipment.

# **Product Specifications**

### **Electrical Power**

United States, International, and Japan Operating AC Current: 5/2.5 Amps Voltage: 115/230 ~ VAC 50/60Hz

### Weight

#### Temperature

50° to 104° Fahrenheit (10° to 40° Celsius)

#### Humidity

Must not exceed 95% relative humidity

| Cabinet Dimension    | Width | Length | Height  |
|----------------------|-------|--------|---------|
| Assembled Dimensions | 42"   | 100″   | 104″    |
| Shipping Dimensions  | 49"   | 45″    | 92.125″ |

## Maintenance

## Hard Drive Recovery

Symptoms requiring hard drive recovery include:

- Game fails to finish loading during startup
- After resetting the AC power, an error is reported
- Erratic Game or Attract Mode
- A screen indicating data files corrupted

## Computer

The computer contains sensitive components, including a hard drive. Do not handle roughly. Call your distributor before servicing its internal components. Ask about warranty information as it relates to the PC.

Do not use the PC on/off switch. Turn the AC power on or off with the main cabinet power switches

### **Flash Drive Restore**

- 1. Turn both cabinet AC power switches off
- 2. Connect the USB flash drive to an open USB port inside the coin door.
- 3. Turn both cabinet AC power switches to ON.
- 4. Initial software loading may take several minutes. Check progress periodically. *Do not interrupt power or reset the game during recovery.*
- 5. When the software has finished loading, a message indicates that the restore is complete.
- 6. Follow the on-screen instructions
- 7. After restarting, the game will be restored with factory defaults.

# Setup

## Unpack Carton

- Mid-Section, Left & Right Extension Wings
- Angled Panels, Left & Right
- Top Cage, Left & Right Sides
- Top Cage, Center
- Top Sign, Acrylic Sign
- Top Sign, Mounting Bracket
- Deflector Cage, for ball gate
- Top Box Assembly
- Acrylic Barrier
- Blanking Plates for Top Box
- Blanking Plates for Angled Panels
- Control Console
- Mid-Section Assembly
- Hardware (in coin box)
- Computer Box
- AC Power Cable (in coin box)
- PC Power Brick Clamp (in coin box)
- Shackle style Lock Bracket (in coin box)

## Steps to Unpack

- 1. Remove the stretch wrap.
- 2. Cut straps securing Mid-Section, Extension Wings.
- 3. From the front, cut the outermost straps and remove the Angled Panels and Top Cage Sides.
- 4. Now remove the Top Box Assembly.
- 5. Cut the bottom strap and remove Control Console from the rear of the machine.
- 6. Cut the final strap from the rear of the cabinet, the centerpiece of the Top Cage will drop off the rear when cut.
- 7. From the front, pull off the Acrylic Barrier and then the Mid-Section Assembly
- 8. The Top Sign mounting bracket can then be taken from behind the Mid-Section Assembly
- 9. Using a Ladder, retrieve the Top Box Internal Covers, Deflector Cage, and Acrylic top sign from the upper hoop section of the cabinet.

# Hardware Identification Sheet

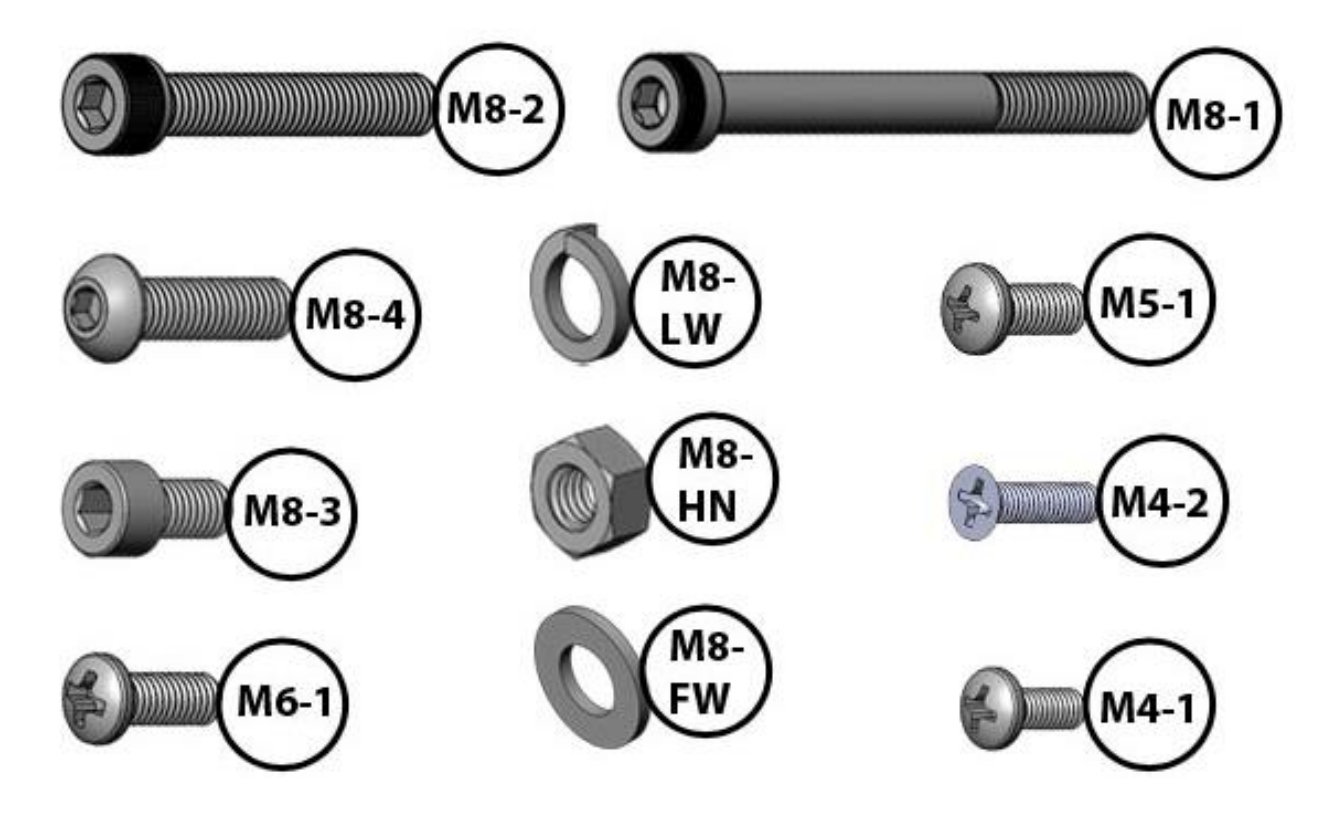

| Designation | Description             | Thread Pitch | Head Type  | Drive Type  |
|-------------|-------------------------|--------------|------------|-------------|
| M8-1        | M8 x 80mm Bolt          | 1.25         | Socket Cap | 6mm Hex     |
| M8-2        | M8 x 50mm Bolt          | 1.25         | Socket Cap | 6mm Hex     |
| M8-3        | M8 x 15mm Bolt          | 1.25         | Socket Cap | 6mm Hex     |
| M8-4        | M8 x 30mm Bolt          | 1.25         | Pan Head   | 5mm Hex     |
| M8-FW       | M8 Flat Washer          | N/A          | N/A        | N/A         |
| M8-LW       | M8 Split Lock Washer    | N/A          | N/A        | N/A         |
| M8-HN       | M8 x 1.25 Hex Nut       | 1.25         | Hex Socket | 13mm Socket |
| M6-1        | M6 x 15mm Machine Screw | 1.0          | Pan Head   | Phillips #3 |
| M5-1        | M5 x 12mm Machine Screw | .80          | Pan Head   | Phillips #2 |
| M4-1        | M4 x 8mm Machine Screw  | .70          | Pan Head   | Phillips #2 |
| M4-2        | M4 x 15mm Machine Screw | .70          | Flat Head  | Phillips #2 |
| *           | M3 x 15mm Wood Screw    | N/A          | Flat Head  | Phillips #2 |

**\*IMPORTANT** All socket cap M8 bolts should be fastened using M8-FW and M8-LW on both the socket head and Hex nut sides. i.e., for each machine fasten should use one M8 bolt, one M8-HN, two M8-FW, and two M8-LW.

# Wiring Connections & I/O Diagram

I/O Board Diagram

# Wiring Connections

### <u>J1 - Power</u>

| Pin No. | Label | Wire Color | Connection                                          | Remark                             |
|---------|-------|------------|-----------------------------------------------------|------------------------------------|
| 1       | 12VDC | YEL        | Connects to main power supply<br>+12VDC             | Check if I/O board has no<br>power |
| 2       | GND   | BLK        | Connects to GND or -V power<br>supply               | Check if I/O board has no<br>power |
| 3       | M_V+  | YEL        | Connects to the secondary<br>power supply           | Check if I/O board has no<br>power |
| 4       | M_GND | BLK        | Connects to GND or -V on the secondary power supply | Check if I/O board has no power    |

### <u>J2 - RS232-LED</u>

| Pin No. | Label | Wire Color | Connection                            | Remark                                     |
|---------|-------|------------|---------------------------------------|--------------------------------------------|
| 1       | RX    | RED        | Receives data from sensor<br>board    | Check if basket sensors are<br>not working |
| 2       | тх    | WHT        | Transmits data to the sensor<br>board | Check if basket sensors are<br>not working |
| 3       | GND   | BLK        | GND for sensor board                  | Check if basket sensors are<br>not working |

### J3 - Serial (RS232 to PC)

Connects the I/O board to the PC using a female serial to USB-A adapter, which plugs into any of the USB-A ports

### J4 - RGB-LED

This I/O board jack is not used

### J5 - Motor

| Pin No. | Label | Wire Color | Connection             | Remark                               |
|---------|-------|------------|------------------------|--------------------------------------|
| 1       | M-    | BLK        | Ball-gate motor -12VDC | Check if the motor won't run         |
| 2       | M+    | YEL        | Ball-gate motor +12VDC | Check if the motor won't run         |
| 3       | M_OFF | Not used   | Not used               | Not used                             |
| 4       | GND   | BLK        | Motor Microswitch GND  | Check if the motor runs continuously |
| 5       | M_ON  | WHT        | Motor microswitch N. O | Check if the motor runs continuously |

### <u> J6 - Signals</u>

| Pin No. Label Wire Color Connection Remark |  |
|--------------------------------------------|--|
|--------------------------------------------|--|

| 1 | S_GND   | BLK      | Ball sensor board GND | Check if the sensor board has no power    |
|---|---------|----------|-----------------------|-------------------------------------------|
| 2 | S_12VDC | YEL      | Ball sensor board VCC | Check if the sensor board has no<br>power |
| 3 | S7      | not used | not used              | not used                                  |
| 4 | S6      | not used | not used              | not used                                  |
| 5 | S5      | not used | not used              | not used                                  |
| 6 | S4      | PUR      | unknown               | unknown                                   |
| 7 | S3      | BLU      | unknown               | unknown                                   |
| 8 | S2      | GRN      | unknown               | unknown                                   |
| 9 | S1      | BRN      | unknown               | unknown                                   |

### <u>J7 - Counter</u>

| Pin No. | Label     | Wire Color | Connection            | Remark                                |
|---------|-----------|------------|-----------------------|---------------------------------------|
| 1       | CNT-12VDC | YEL        | 12VDC in Power supply | Check if meters won't count           |
| 2       | CNT_B     | GRN/WHT    | Bill In meter pulse   | Check if the coin meter won't count   |
| 3       | CNT_T     | BRN/GRY    | Ticket meter pulse    | Check if the ticket meter won't count |
| 4       | CNT_P     | PNK        | Prize meter pulse     | Check if the ticket meter won't count |
| 5       | CNT_C     | WHT        | Coin in meter pulse   | Check if the coin meter won't count   |

## <u> J9 - Player 1</u>

| Pin No. | Label    | Wire Color | Connection                      | Remark                                                    |
|---------|----------|------------|---------------------------------|-----------------------------------------------------------|
| 14      | LED V+   | N/A        |                                 |                                                           |
| 13      | LAMP V+  | YEL        | P1 start lamp 12VDC             | Check if P1 start button is not illuminated               |
| 12      | LAMP GND | PUR/WHT    | P1 start lamp GND               | Check if P1 start button is not illuminated               |
| 11      | SW_START | BLU/WHT    | N.O. on P1 Start                | Check if P1 start button is not working                   |
| 10      | SW_1     | GRY        | N.O. on SETUP                   | Check if SETUP button is not working                      |
| 9       | SW_2     | PUR        | N.O. on volume +                | Check if Volume + is not working                          |
| 8       | SW_3     | BLU        | N.O. on volume -                | Check if Volume - not working                             |
| 7       | SW_GND   | BLK        | Service panel & P1 Start<br>GND | Check if buttons are not working                          |
| 6       | COIN V+  | YEL        | 12VDC for coin<br>comparator    | Check if the coin comparator has no power                 |
| 5       | T_DRV    | GRN/WHT    | Ticket drive pulse signal       | Check if the machine can't drive tickets<br>out           |
| 4       | COIN_IN  | BRN        | Coin comparator signal          | Check if the Coin comparator can't coin<br>up the machine |
| 3       | T_NOTCH  | WHT        | Ticket notch pulse signal       | Check if the machine can't drive tickets<br>out           |

| 2 | BILL_IN  | GRN | DBV pulse signal    | Check if DBV can't coin up the machine    |
|---|----------|-----|---------------------|-------------------------------------------|
| 1 | COIN_GND | BLK | Coin comparator GND | Check if the coin comparator has no power |

### <u>J-10 - Player 2</u>

| Pin No. | Label    | Wire Color | Connection                                  | Remark                                                    |
|---------|----------|------------|---------------------------------------------|-----------------------------------------------------------|
| 14      | LED V+   | N/A        |                                             |                                                           |
| 13      | LAMP V+  | YEL        | P1 start lamp 12VDC                         | Check if P1 start button is not<br>illuminated            |
| 12      | LAMP GND | GRN        | P1 start lamp GND                           | Check if P1 start button is not<br>illuminated            |
| 11      | SW_START | BRN        | N.O. on P1 Start                            | Check if P1 start button is not working                   |
| 10      | SW_1     | N/A        |                                             |                                                           |
| 9       | SW_2     | N/A        |                                             |                                                           |
| 8       | SW_3     | N/A        |                                             |                                                           |
| 7       | SW_GND   | BLK        | Service panel & P1 Start<br>GND             | Check if buttons are not working                          |
| 6       | COIN V+  | YEL        | 12VDC for coin comparator                   | Check if the coin comparator has no power                 |
| 5       | T_DRV    | WHT        | Ticket drive pulse signal<br>from I/O board | Check if the machine can't drive tickets out              |
| 4       | COIN_IN  | PUR        | Coin comparator signal from the comparator  | Check if the coin comparator can't coin<br>up the machine |
| 3       | T_NOTCH  | BLU        | Ticket notch pulse signal from Ticket Mech. | Check if the machine can't drive tickets out.             |
| 2       | BILL_IN  | N/A        |                                             |                                                           |
| 1       | COIN_GND | BLK        | Coin comparator GND                         | Check if the coin comparator has no power                 |

# Diagnostic Menu System

## Menu Interface

The service panel has two 6-digit electromagnetic meters, the main AC rocker switch, and three buttons: Setup, Volume down, and Volume up. Pressing and holding the SETUP button at any point while the game is running will enter the diagnostic menu. This menu can be navigated using the buttons above and the player 2 start button (the right button on the control panel).

An on-screen message acknowledges changes or when you exit a selection without making a change.

At the bottom of each screen is a brief description of the highlighted menu option.

# Navigating Menu

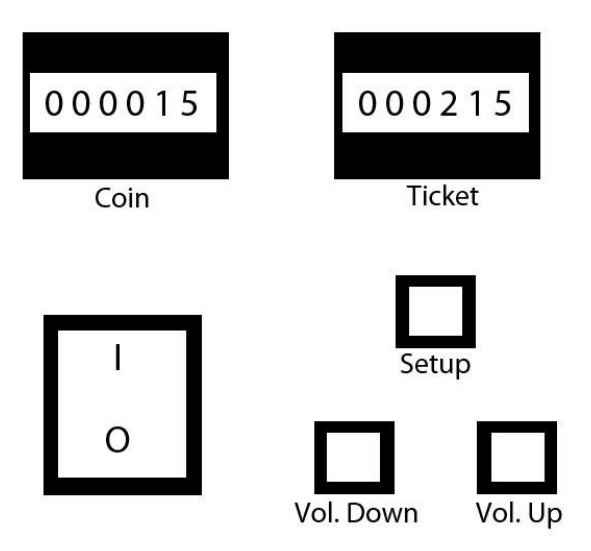

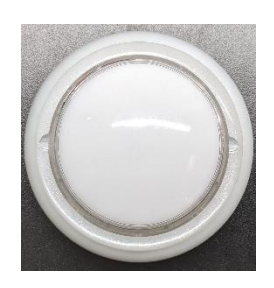

Figure 3 Right Start Button on Control Panel

- Diagram 2 Coin Door Service Panel
  - SETUP
  - RIGHT START
  - VOLUME DOWN
  - VOLUME UP

- Selects the highlighted menu option or sub-menu
- Exits the current menu or option
- Moves down through the menu or setting choices
- Moves up through the menu or setting choices

## Menu Screens and Descriptions

| Main Menu          | Brief Description                                              |
|--------------------|----------------------------------------------------------------|
| Exit               | Exit back to attract                                           |
| Factory Setup      | Setup region and Dongle Serial #.                              |
| Adjustments        | View & Adjust settings such as Cost, Volume, etc.              |
| Audits             | View Machine Statistics such as money earned, etc.             |
| Resets             | Reset various machine audits and settings.                     |
| System Information | View system information such as hardware or software revision. |
| Tests              | Test machine hardware.                                         |
| Utilities          | Troubleshooting tool.                                          |

## Main Menu→Adjustments

| Menu Items                   | Brief Description                          |
|------------------------------|--------------------------------------------|
| Player Cost Adjustments      | View and adjust player cost settings.      |
| Redemption Award Adjustments | View and adjust redemption award settings. |
| Sound Adjustments            | View and adjust sound settings.            |
| Gameplay Adjustments         | View and adjust gameplay settings.         |
| Coin Adjustments             | View and adjust coin settings.             |
| Date & Time Adjustments      | View and adjust date & time settings.      |

# Main Menu $\rightarrow$ Adjustments $\rightarrow$ <u>Player Cost Adjustments</u>

| Menu Items | Brief Description          | Default Value | Adjustment Options                |
|------------|----------------------------|---------------|-----------------------------------|
|            | Returns to the previous    |               |                                   |
| Back       | menu                       |               |                                   |
| Freeplay   | Toggle freeplay on or off  | off           | on, off                           |
| Game Cost  | Cost to play a single game | \$ 1.00       | All increments of coin base value |

Main Menu  $\rightarrow$  Adjustments  $\rightarrow$  <u>Redemption Award Adjustment</u>

| Menu Items            | Brief Description                             | Default Value                | Adjustment Options        |
|-----------------------|-----------------------------------------------|------------------------------|---------------------------|
| Back                  | Returns to the previous menu                  |                              |                           |
| Award Label           | Change the label<br>associated with the award |                              | Tickets, Coupons, Points  |
| Ticket Award Mode     | Change how the game<br>awards tickets         | Variable Amount<br>(Default) |                           |
| Ticket Value          | The monetary value of one ticket              | \$ 0.0100                    | Increments every \$0.0001 |
| Award Values          | Set the Min. and Max tickets awarded per game |                              |                           |
| Min. Tix. (0-2 kills) | Min tickets awarded per game                  | 10                           | Increments by 1           |
| Max. Tix. (18+ kills) | Max tickets awarded per game                  | 40                           | Increments by 1           |

## Main Menu $\rightarrow$ Adjustments $\rightarrow$ Sound Adjustments

| Menu Items                         | Brief Description         | Default Value | Adjustment Options   |
|------------------------------------|---------------------------|---------------|----------------------|
| Back                               | Returns to the previous   |               |                      |
| Dack                               | menu                      |               |                      |
| Game Volume                        | Adjust game mode volume   | 50            | 0-100                |
| Attract Volume Adjust attract mode |                           | 20            | 0 100                |
|                                    | volume                    |               | 0-100                |
| Attract Sound                      | Adjust how often the      | Occasionally  | Never, Occasionally, |
| Frequency                          | attract mode plays sounds | Occasionally  | Frequently, Always   |

## Main Menu $\rightarrow$ Adjustments $\rightarrow$ <u>Gameplay Adjustments</u>

| Menu Items            | Brief Description         | Default Value | Adjustment Options      |
|-----------------------|---------------------------|---------------|-------------------------|
| Back                  | Returns to the previous   |               |                         |
|                       | menu                      |               |                         |
|                       | Adjust the time zombies   |               |                         |
| Zombie Idle Time      | idle before disappearing  | 5 Seconds     | 0-100 Seconds           |
|                       | (in seconds)              |               |                         |
| Game Timer            | Adjust the game timer (in | 15 Seconds    | 0-120 Seconds           |
|                       | seconds)                  | 45 500003     | 0-120 Seconds           |
|                       | How many seconds are      |               |                         |
| Double Pts Start Time | left when double points   | 15 Seconds    | 0-100 Seconds           |
|                       | mode is started           |               |                         |
| Coin Door             | Choose coin door          |               | One Coin Door, Two Coin |
| Configuration         | configuration (1 or 2)    |               | Doors                   |

## Main Menu $\rightarrow$ Adjustments $\rightarrow$ <u>Coin Adjustments</u>

| Menu Items           | Brief Description                                  | Default Value | Adjustment Options                     |
|----------------------|----------------------------------------------------|---------------|----------------------------------------|
| Back                 | Returns to the previous menu                       |               |                                        |
| Currency Type        | Change the currency type                           | US Dollar     | 30 currencies, Coins, Tokens<br>Swipes |
| Coin Base Unit       | Change the base coin<br>adjustment unit            | \$0.25        | Increment every \$0.01                 |
| Coin Slot 1 Value    | Set the value for coin slot<br>1                   | \$0.25        | Increment every Coin Base<br>Unit      |
| Coin Slot 2 Value    | Set the value for coin slot<br>2                   | \$0.25        | Increment every Coin Base<br>Unit      |
| DBV Pulse Value      | Set the value for each DBV pulse                   | \$1.00        | Increment every Coin Base<br>Unit      |
| Service Credit Value | Set the value for each service credit switch press | \$0.25        | Increment every Coin Base<br>Unit      |

# Main Menu $\rightarrow$ Adjustments $\rightarrow$ Date/Time Adjustments

| Menu Items | Brief Description             | Default Value | Adjustment Options   |
|------------|-------------------------------|---------------|----------------------|
| Back       | Returns to the previous       |               |                      |
| Dack       | menu                          |               |                      |
| Month      | Adjust the current month 1-12 |               | 1-12                 |
| Day        | Adjust the current day 1-31   |               | 1-31                 |
| Year       | Adjust the current year       |               | Increments by 1 year |

| Time Adjust the current time (24-hour format) | CST | Increments by 1 minute |
|-----------------------------------------------|-----|------------------------|
|-----------------------------------------------|-----|------------------------|

# Main Menu $\rightarrow$ Audits

| Menu Items              | Brief Description                         |
|-------------------------|-------------------------------------------|
| Coin Audits             | View coin statistics                      |
| System Audits           | View system statistics                    |
| Gameplay Audits         | View gameplay statistics                  |
| Redemption Award Audits | View and audits redemption award settings |

## Main Menu→Resets

| Menu Items            | Brief Description                       |  |
|-----------------------|-----------------------------------------|--|
| Reset Credits         | Reset credits in the coin box           |  |
| Reset Coin Audits     | Reset coin audits                       |  |
| Reset Adjustments     | Reset adjustments to default values     |  |
| Reset Gameplay Audits | View and audits reset gameplay settings |  |
| Reset Tickets Owed    | Reset unpaid ticket error               |  |
| Factory Reset         | Reset to factory defaults               |  |

## Main Menu $\rightarrow$ <u>Tests</u>

| Menu Items            | Brief Description                                 |
|-----------------------|---------------------------------------------------|
| File Test             | Test for corrupted or missing files.              |
| Ticket Dispenser Test | Test ticket dispenser operation.                  |
| Lamp Test             | Test various lamps on the machine.                |
| Sound Test            | Test various sound channels in the machine.       |
| Switch Test           | Test various switches on the machine.             |
| Ball-Gate Motor Test  | Test the ball gate motor operation.               |
| I/O Board Test        | Test various operations handled by the I/O board. |

# Main Menu $\rightarrow$ <u>Utilities</u>

| Menu Items         | Brief Description                                                |
|--------------------|------------------------------------------------------------------|
| Copy Data to Flash | Copy the game log to flash drive for external review of the log. |

# Parts List

# Cabinet

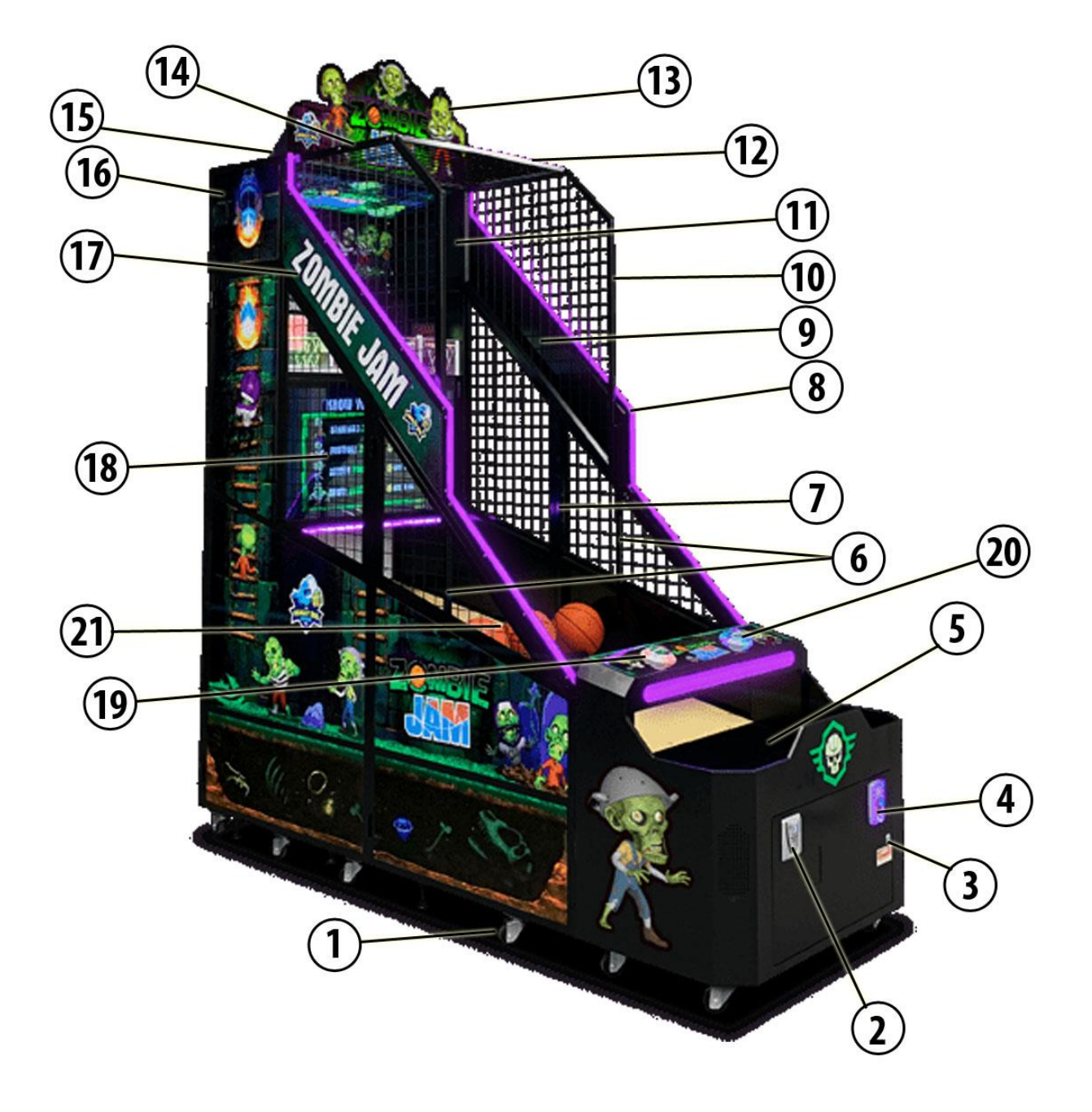

| Item | Part Number      | Description                      |
|------|------------------|----------------------------------|
| 1    |                  | Castor                           |
| *    |                  | Leg leveler                      |
| 2    |                  | ZBJ ticket dispenser             |
| 3    |                  | X - Lock                         |
| *    |                  | Х - Кеу                          |
| 4    |                  | Coin comparator                  |
| 5    |                  | Control panel                    |
| 6    |                  | Barrier brackets (C-Channel)     |
| 7    |                  | Acrylic Barrier                  |
| 8    |                  | Right side panel                 |
| 9    |                  | Right side panel, inside cover   |
| 10   |                  | Cage, right side                 |
| 11   |                  | Right inside cover (top box)     |
| 12   |                  | Cage, center                     |
| 13   |                  | ZBJ Marquee                      |
| 14   |                  | Cage, left side                  |
| 15   |                  | Marquee bracket (w/LEDs)         |
| 16   |                  | Top Box Assembly                 |
| *    |                  | Left inside cover (top box)      |
| 17   |                  | Left side panel                  |
| *    |                  | Left side panel, inside cover    |
| 18   |                  | ZBJ Monitor Assembly             |
| 19   |                  | Player 1 start button            |
| 20   |                  | Player 2 start button            |
| 21   | RBC-714-00009-01 | ZBJ basketball                   |
| *    |                  | RGB strand for either side panel |
| *    |                  | RGB strand for control panel     |
| *    |                  | RGB strand for under monitor     |

# **Control Panel**

| ltem | Part Number      | Description                   |
|------|------------------|-------------------------------|
| 1    | 90-AP-554        | HP ProDesk 400 G6             |
| 2    |                  | ZBJ I/O PCB                   |
| 3    |                  | Amplifier PCB                 |
| 4    |                  | LED driver PCB                |
| 5    |                  | Speaker                       |
| 6    |                  | Sub-Woofer                    |
| 7    | RBC-402-00001-01 | Power switch                  |
| 8    | RBC-411-00003-01 | Electromagnetic counter       |
| 9    | RBC-402-00003-01 | Operator UI buttons           |
| 10   |                  | I/O to Computer adapter cable |
| 11   |                  | Power cable                   |
| 12   |                  | 3.5mm audio cable             |
| 13   |                  | Serial cable                  |

# Ball Gate Assembly

| Item | Part Number | Description              |
|------|-------------|--------------------------|
| 1    |             | Motor (Ball gate)        |
| 2    |             | Ball Gate                |
| 3    |             | Motor bracket            |
| 4    |             | Motor assembly cover     |
| *    |             | Ball gate cage deflector |

# Basket Assembly

| Item | Part Number      | Description                        |
|------|------------------|------------------------------------|
| *    |                  | Basket sensor PCB                  |
| *    | RBC-413-00002-01 | ZBJ: Ball sensors                  |
| *    |                  | Addressable LED strand (hoops)     |
| *    |                  | Addressable LED strand (backboard) |

# Troubleshooting

# **Contact Information**